# 首都经济贸易大学本科生选课须知

各位同学请使用教务管理系统进行选课。建议用 IE 浏览器。第二学士学位学生 选课请参照此须知。

一、登录

# 1、校内登陆方式

校内的同学请从教务处主页(jwc.cueb.edu.cn)的教务管理系统入口点击登陆。

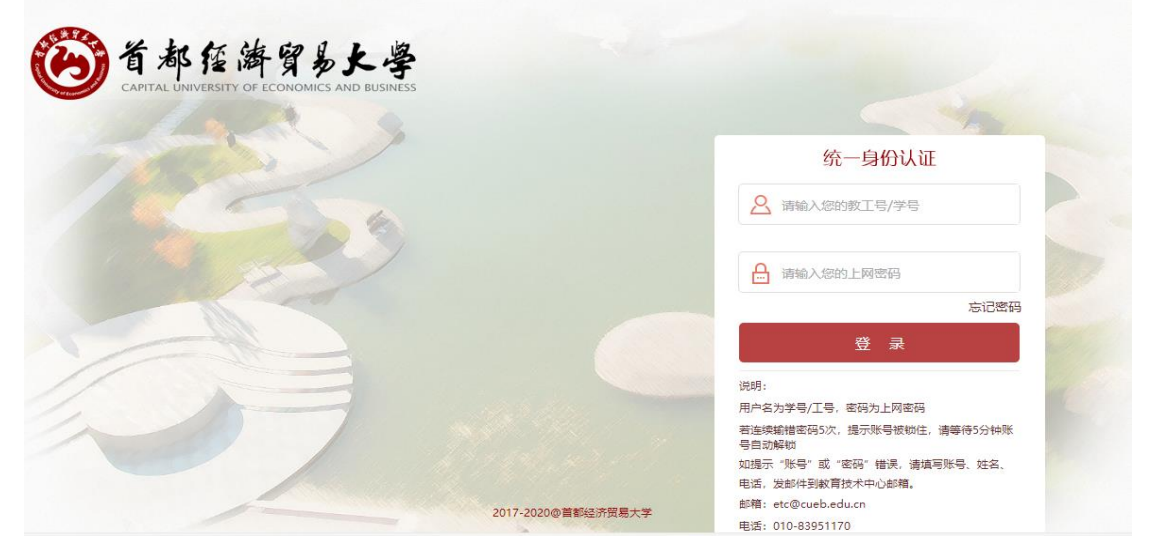

输入用户名(学号)密码(上网密码)即可进入教务管理系统。如需查询上网密 码请联系信息处 83951170。

# 2、校外登陆方式

校外的同学请通过 WEBVPN 登陆教务管理系统选课,操作步骤如下:

(1)地址栏输入: https://webvpn.cueb.edu.cn,进入 WEBVPN 登陆界面,登录界面如下。

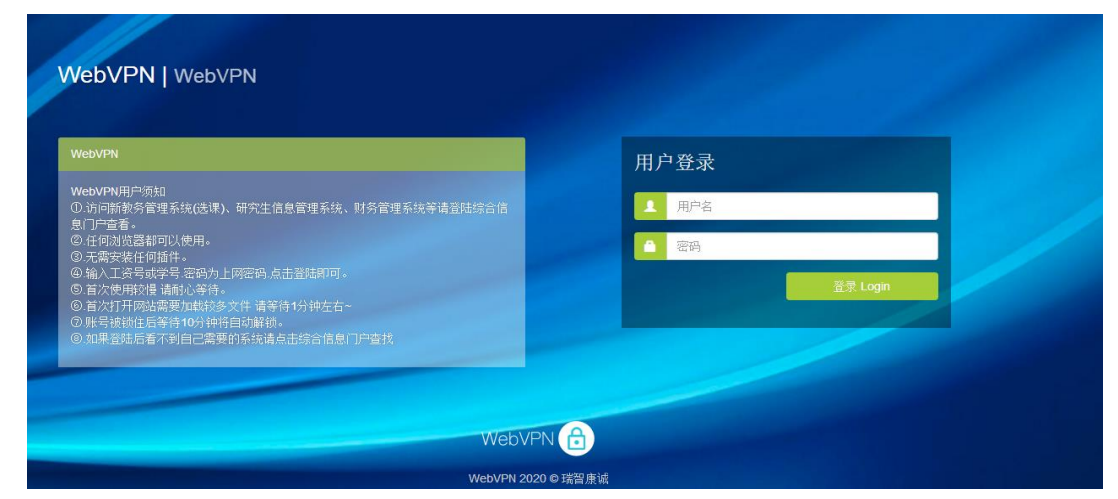

(2)输入用户名(学号)密码(上网密码)进入统一身份认证界面,界面如下。 如需查询上网密码请联系信息处 83951170。

| 首都經濟貿易大學           |                                    |
|--------------------|------------------------------------|
| 1 1 1 a Road       |                                    |
| TARIA              | 统一身份认证                             |
| 1056               | A 请输入您的教工号/学号                      |
|                    | ☐ 请输入您的上网密码                        |
|                    | 忘记密码                               |
|                    | 秦 登                                |
| 11                 | 说明:                                |
|                    | 用户名为学号/工号,密码为上网密码                  |
|                    | 若连续编错密码5次,提示账号被锁住,请等待5分钟账<br>导自动解断 |
|                    | 如提示"账号"或"密码"错误,请填写账号、姓名、           |
|                    | 电话,发邮件到教育技术中心邮箱。                   |
| 2017-2020@首都经济贸易大学 | 邮箱: etc@cueb.edu.cn                |
|                    | 电话: 010-83951170                   |

(3)统一身份认证界面,再次输入用户名(学号)密码(上网密码)即可进入综合信息门户,界面如下。

| 🛞 综合信息门户                                     |                                                    | 政密码 安全退出   |
|----------------------------------------------|----------------------------------------------------|------------|
| 首页                                           |                                                    |            |
| 2020年02月18日 星期二                              | <ul> <li>综合事务 研究生院关于疫情防控期间研究生数学科研会排的通知</li> </ul>  | 2020-02-16 |
|                                              | • 综合事务 教务处关于疫情防控期间本科教学安排的通知                        | 2020-02-16 |
| <b>庙</b> 持应田                                 | • 综合事务 处级干部任职公告                                    | 2020-01-09 |
| (文)定)(元)(元)(元)(元)(元)(元)(元)(元)(元)(元)(元)(元)(元) | • 综合事务 关于做好第五轮学科评估数据梳理和准备工作的通知                     | 2020-01-07 |
|                                              |                                                    |            |
| 我的档案 我的邮件   邮箱注册                             |                                                    |            |
|                                              | 业务类应用                                              |            |
| 我的面词 我的收藏                                    |                                                    |            |
| 访问记录                                         | 本科生教务 研究生教务 图书馆首页(供远 办公系统 学工系统 财务查询系统 自习室座(程访问文献数据 | 立预约 更多     |

(4)综合信息门户点击业务类应用类【本科生教务】即可跳转到教务管理系统,进入选课即可。

# 二、进入选课界面

登录系统后,首先点击"选课中心",进入本次的选课。

| 我的桌面 学籍成绩             | 培养管理考试报名   | 教学评价              | _    |  |
|-----------------------|------------|-------------------|------|--|
| 姓名: 测试                |            | 学生评教              | 已收留言 |  |
| 学号: 320150000<br>个人信息 | 00<br>选课中心 | <b>山山</b><br>垣弟方室 |      |  |
| · <b>*</b>            |            |                   | Ä    |  |

之后,进入选课中心,会看到本次的选课时间说明(图片为示意图,请以自己的 系统界面为准)。

| <b>^</b>      | 我的桌面                  | 学籍成绩 培养     | 管理  考试报名  考     | 牧学评价                              |             |
|---------------|-----------------------|-------------|-----------------|-----------------------------------|-------------|
| t 🗐           | 音养方案                  | 首页»选课管理     | 里 » 学生选课中心      |                                   |             |
| ц             | 告养万案大纲<br>15日 培学士安    | 学年学期        | 选课名称            | 选课时间                              | 操作          |
| 1<br>1        | 143-143-152<br>攻学进程香询 | 2016-2017-2 | 2016-2017-2学期选课 | 2016-12-12 00:00~2016-12-27 00:00 | 进入选课 查看详细设置 |
| đ             | 丸行计划                  |             |                 |                                   |             |
| <b>≞</b>      | 我的课表                  |             |                 |                                   |             |
| 4             | 学期理论课表                |             |                 |                                   |             |
| 5             | 实验课表查询                |             |                 |                                   |             |
| Ŧ             | H级课表查询                |             |                 |                                   |             |
| \$            | 牧师课表查询                |             |                 |                                   |             |
| \$            | 牧室课表查询                |             |                 |                                   |             |
| 14            | 果程课表查询                |             |                 |                                   |             |
| i i           | 先课管理                  |             |                 |                                   |             |
| ÷.            | 学生选课中心                |             |                 |                                   |             |
| ġ             | 效室借用申请                |             |                 |                                   |             |
| ž             | 受课计划查询                |             |                 |                                   |             |
| <b>≜</b> : \$ | 郙修管理                  |             |                 |                                   |             |
| \$            | 捕修报名                  |             |                 |                                   |             |
|               |                       | -           |                 |                                   |             |

下一步,点击"进入选课"会看到相应的选课学分要求、可选课程、选中课的课 表等,如下图所示。(图片为示意图,请以自己的系统界面为准)

| 如本子刀用机                               | <b>X</b> 52789125118 12589                                                                                                    | 动课 专业内距 | 中國民國國民 3世76184年                    | 2026180261                    |                   |                      |            |                |                     |                           |     |      |
|--------------------------------------|----------------------------------------------------------------------------------------------------|---------|------------------------------------|-------------------------------|-------------------|----------------------|------------|----------------|---------------------|---------------------------|-----|------|
|                                      |                                                                                                    |         |                                    |                               |                   | 本学期选课学分费求及           | 已遗情况       |                |                     |                           |     |      |
|                                      |                                                                                                    |         |                                    | 最高学分                          | 主修送课              | 专业内跨年级选课             | 跨专业运课      | 校公语课选课         | 辅修远课                |                           |     |      |
|                                      |                                                                                                    |         | 设置要求                               | 38                            | 24                | 0                    | 0          | 4              | 0                   |                           |     |      |
|                                      |                                                                                                    |         | 已选统计                               | 15.0                          | 15.0              | 无要求                  | 无要求        | 无要求            | 无要求                 |                           |     |      |
|                                      |                                                                                                    |         | 1、最高学分<br>2、主修选课                   | = 主修选课 + 3<br>= 必修选课 + 1      | 睹修远课<br>医修远课 + 本节 | (期计划远谍 + 专业内)建       | 年级远课 + 跨专业 | 图理 + 校公遗课运行    |                     |                           |     |      |
|                                      |                                                                                                    |         |                                    |                               |                   |                      |            |                |                     |                           |     |      |
| 专建课表                                 | 选课结果查看及退选                                                                                                    | 退课日志查看  | 星期二                                |                               |                   | 星歌三                  |            |                | 星栗四                 | 屋敷五                       | 星顯六 | 星期日  |
| 连课课表<br>1-2节                         | 选课后来查看及退选<br><b>建建一</b>                                                                                                    | 退课日志宣誓  | <u>28</u><br>†1                    | 英语工                           |                   | 聲類三                  |            |                | 星栗四                 | SEL                       | 屋職大 | 皇朝日  |
| 选课课表<br>1-2节<br>3-4节                 | 透漂枯果患者及退退<br><b>起助一</b><br>周期法(双语)                                                                                                    | 退建日志直看  | <b>段版二</b><br>中立<br>元50            | <b>須晴</b> 田<br>与政策,國际分        | 和经典委例透镜           | <b>星期三</b><br>( 双语 ) |            |                | 是現的                 | 軍職五<br>体質IV(使子供木)         | 展開大 | 星期日  |
| 选课课表<br>1-2节<br>3-4节<br>5-6节         | <ul> <li>通過結果無質及退退</li> <li>              最早一          </li> <li>             最新会社(安吉)          </li> <li>             和助会(安高)          </li> <li>             ながき         </li> </ul> | 道课日志查看  | 2000                               | (英语Ⅱ<br>与政策,國际)<br>英语Ⅳ(高级英)   | 大辺典変列支援           | <b>登順三</b><br>( 双语)  |            | 73             | 展開門                 | <b>夏蜀五</b><br>体質(v(女子武术)  | 服態大 | ₽#EI |
| 生课课表<br>1-2节<br>3-4节<br>5-6节<br>7-8节 | 內國的主要者以進改<br><b>服用一</b><br>期時は(30者)<br>公司会                                                                                                    | 退建日志直着  | <b>登録二</b><br>を注<br>形が<br>和がました。大日 | (英语Ⅱ<br>与政策,國际)<br>- 英语Ⅳ(高级英) | 大道典変列送線<br>最短行後)  | <b>壁順三</b><br>(双南)   |            | τ <sub>3</sub> | <b>聖慶町</b><br>5(1)† | <b>星際五</b><br>は罰1v((大子武木) | 記録大 | 業際日  |

选课在对应类别的课程中选择课程,界面分为上下两个部分,上面部分为可选课程,下面部分为"选课课表"、"选课结果查看及退选"、"退选日志查看"。"选课课表"可以查看已选课表,退选在"选课结果及退选"中操作,"退选日志查看"可以查看自己退选课程的记录。

| 如未子力情况                                                                               | 必修选课                                                                                                    | 选修选课                                                                                                    | 专业内跨年级选进                                                                      | 铺修课程   | 公选课选                                                                                                    | 課                                                                                                    |                                                                                      |                                                                                                    |              |                                                                                      |                                                                                                    |                                                                                                    | 3CE1E4                                                                                                    |
|--------------------------------------------------------------------------------------|----------------------------------------------------------------------------------------------------|----------------------------------------------------------------------------------------------------|-------------------------------------------------------------------------------|--------|----------------------------------------------------------------------------------------------------|----------------------------------------------------------------------------------------------------|--------------------------------------------------------------------------------------|----------------------------------------------------------------------------------------------------|--------------|--------------------------------------------------------------------------------------|----------------------------------------------------------------------------------------------------|----------------------------------------------------------------------------------------------------|----------------------------------------------------------------------------------------------------|
| 課程号                                                                                  |                                                                                                    | 课程名                                                                                                    | 学                                                                             |        | 上课老师                                                                                                    |                                                                                                    | 上课时间                                                                                 |                                                                                                    | 上课地点         |                                                                                      | 时间冲突                                                                                                    | 1.1                                                                                                    | 操作                                                                                                    |
| 00518                                                                                | 形勢与                                                                                                    | 政策                                                                                                    | 1                                                                             | 李丽娜    |                                                                                                    |                                                                                                    | 1-8周 星期三 3-4节                                                                        | 博学楼-526                                                                                                    |              | 与已选课程                                                                                | "形势与政策"冲突                                                                                                    | 1                                                                                                    | 法理                                                                                                    |
| 0132A                                                                                | 行政法                                                                                                    | 与行政诉讼法                                                                                                    | 2                                                                             | 55.00  |                                                                                                    |                                                                                                    | 1-16周 星期二 5-6节                                                                       | 博学楼-528                                                                                                    |              | 与已远课程                                                                                | "行政法与行政诉讼法"冲                                                                                                    | æ                                                                                                    | 法律                                                                                                    |
| 03428                                                                                | 国际法                                                                                                    | (双语)                                                                                                    | 2                                                                             | 谢海殿    |                                                                                                    |                                                                                                    | 1-16周 星期— 3-4节                                                                       | 據学標-604                                                                                                    |              | 与已选建程                                                                                | "国际法(双语)"冲突                                                                                                    |                                                                                                    | 法律                                                                                                    |
| 0292A                                                                                | 知识产                                                                                                    | 权法                                                                                                    | 2                                                                             | 刘迎泽    |                                                                                                    |                                                                                                    | 1-16周 星期五 5-6节                                                                       | 博学楼-525                                                                                                    |              |                                                                                      |                                                                                                    |                                                                                                    | 法课                                                                                                    |
| 03028                                                                                | 公司法                                                                                                    |                                                                                                    | 2                                                                             | 35,585 |                                                                                                    |                                                                                                    | 1-16周 星期一 5-6节                                                                       | 博学楼-502                                                                                                    |              | 与已选课程                                                                                | "公司法"冲突                                                                                                    |                                                                                                    | 法理                                                                                                    |
| 0042A                                                                                | 大学英                                                                                                    | 语IV[英美短篇小讲                                                                                                    | 8] 2                                                                          | 姚成贺    |                                                                                                    |                                                                                                    | 1-16周 星期三 5-6节                                                                       | 慎思楼-610                                                                                                    |              | 与已选课程                                                                                | "大学英语IV")冲突                                                                                                    |                                                                                                    | 远课                                                                                                    |
| 0042A                                                                                | 大学英                                                                                                    | 语IV[高级英语视听                                                                                                    | FUR] 2                                                                        | 王东亚    |                                                                                                    |                                                                                                    | 1-16周星期三 5-6节                                                                        | 慎思模-316                                                                                                    |              | 与已选课程                                                                                | "大学英语IV" 冲突                                                                                                    |                                                                                                    | 法课                                                                                                    |
| 042A                                                                                 | 大学英                                                                                                    | 语IV[英语报刊]选该                                                                                                    | E] 2                                                                          | 蒋立珠    |                                                                                                    |                                                                                                    | 1-16周 星期三 5-6节                                                                       | 慎思楼-414                                                                                                    |              | 与已选课程                                                                                | "大学英语IV" 冲突                                                                                                    |                                                                                                    | 透訊                                                                                                    |
| 0042A                                                                                | 大学英                                                                                                    | 语IV                                                                                                    | 2                                                                             | Erinco |                                                                                                    |                                                                                                    | 1-16周 星期三 5-6节                                                                       | 慎思楼-618                                                                                                    |              | 与已选课程                                                                                | "大学英语IV" 冲突                                                                                                    |                                                                                                    | 法课                                                                                                    |
| 042A                                                                                 | 大学革                                                                                                    | 速1V                                                                                                    | 2                                                                             | David  |                                                                                                    |                                                                                                    | 1-16图 星期三 5-6节                                                                       | 偏肥禄-616                                                                                                    |              | 与已洗速程                                                                                | "大学英语IV" 冲突                                                                                                    |                                                                                                    | 法律                                                                                                    |
|                                                                                      | 10                                                                                                    |                                                                                                    |                                                                               |        |                                                                                                    |                                                                                                    |                                                                                      |                                                                                                    |              |                                                                                      |                                                                                                    |                                                                                                    | × (                                                                                                    |
| 律遵表 議                                                                                | 1.开10 梁达家                                                                                                    | <b>段选</b> 退渡:                                                                                                    | 日志查看                                                                          |        |                                                                                                    |                                                                                                    |                                                                                      |                                                                                                    |              |                                                                                      |                                                                                                    |                                                                                                    |                                                                                                    |
| 律課表 选<br>课程号                                                                         | 1.开 10 新起来<br>选课结果查看及                                                                                                    | <b>股选</b> 追谏日                                                                                                    | 日志宣看                                                                          |        | 季分                                                                                                    | 课程质性                                                                                                    | 上课的师                                                                                 | 上面                                                                                                    | 19           | 1.38                                                                                 | 1 (1) (1) (1) (1) (1) (1) (1) (1) (1) (1                                                                                                    | BIIKS                                                                                                    | 調査                                                                                                    |
| 课课表 选<br>课程号<br>0418                                                                 | . 开 10 新记录<br>选课结果查看及<br>体育IV[]                                                                                                    | 提选 追读:<br>(文子武术)                                                                                                    | 市立支持                                                                          |        | <del>琴分</del><br>1                                                                                        | 课程调性                                                                                                    | 上 <b>波和将</b><br>内亚                                                                   | 上译:17周 董明五 3-4节                                                                                                    | 1944<br>1944 | 上課                                                                                   | 10 B#70                                                                                                    | 西源秋态远中                                                                                                    | 121                                                                                                    |
| 读提表 透<br>课程号<br>00418<br>00518                                                       | 1. 〒10 第10米                                                                                                    | <b>限选</b> 退课:<br>女子武术]                                                                                                    | 日志豊着<br>調控名                                                                   |        | <b>学分</b><br>1<br>1                                                                                       | 课程属性<br>必修<br>业修                                                                                                    | 上课的师<br>称思<br>幸丽感                                                                    | 上調<br>1-17周 星明五 3-4节                                                                                                    | 10           | 上環測<br>西区描述<br>博学校-526                                                               | 2.50% Dá<br>9注<br>9注                                                                                                    | 西源秋态<br>这中<br>这中                                                                                                    | 184<br>181                                                                                                    |
| 課題表 講<br>課題号<br>20418<br>20518<br>11118                                              |                                                                                                    | 現法 退滞日                                                                                                    | 日志良香<br>課程名<br>5)                                                             |        | <b>学分</b><br>1<br>1<br>1                                                                                  | <b>课程局性</b><br>公卿<br>近柳课                                                                                                    | 上课的师<br>外型<br>学型等<br>影響者                                                             | 上調<br>3-17周 星短五 3-4节<br>1-6周 星短三 3-4节<br>9-16周 星短三 3-4节                                                                                                    | 96           | 西区摄场<br>博学楼-526<br>博学楼-731                                                           | ۸۵ ۱۹۹۳۵<br>۱۹۹<br>۱۹۹                                                                                                    | 逸骤秋态<br>远中<br>远中                                                                                                    |                                                                                                    |
| 读读表 透<br>读程号<br>00418<br>00518<br>11118<br>33428                                     | (共和) 第10 第10 年<br>(本育) (1)<br>(本育) (1)<br>(市場) (本市)<br>(市場) (本市)<br>(市場) (本市)<br>(市場) (本市)<br>(市場) (本市)<br>(市場) (本市)<br>(市場) (本市)<br>(市場) (本市)<br>(市場) (本市)<br>(市場) (本市)<br>(市場) (本市)<br>(市場) (本市)<br>(市場) (市)<br>(市場) (市)<br>(市場) (市)<br>(市場) (市)<br>(市場) (市)<br>(市場) (市)<br>(市場) (市)<br>(市場) (市)<br>(市)<br>(市)<br>(市)<br>(市)<br>(市)<br>(市)<br>(市)<br>(市)<br>(市)                                                                                                    | 限选 退课目<br>达子武术]<br>项<br>(项语)<br>(页语)                                                                                                    | 日志直看<br>調燈名<br>5)                                                             |        | <b>零分</b><br>1<br>1<br>1<br>2                                                                             | <b>課程調性</b><br>公標<br>送修课<br>公標                                                                                                    | 上课数码<br>50章<br>李劲雄<br>谢秀观<br>20秀观                                                    | 上間<br>3-17周 単同五 3-4节<br>1-6周 単同三 3-4节<br>9-16周 単同三 3-4节<br>1-16周 単同三 3-4节                                                                                                    | 10           | 上環第<br>西区提送<br>博学楼-526<br>博学楼-731                                                    | 上部         上部           土物         土物           土物         土物           土物         土物                                                                                                    | <ul> <li>高濃秋态</li> <li>近中</li> <li>近中</li> <li>近中</li> <li>近中</li> <li>近中</li> <li>近中</li> <li>近中</li> </ul>                                                                                                    |                                                                                                    |
| 使用表表 講<br>建程号<br>0418<br>0518<br>1118<br>3428<br>042A                                | (大学30 新し来)                                                                                                    | <b>現法</b> 18:第日   19:10-10   10:10-10   10:10-10-10   10:10-10-10   10:10-10-10   10:10-10-10   10:10-10-10   10:10-10-10   10:10-10-10   10:10-10-10   10:10-10-10   10:10-10-10   10:10-10-10   10:10-10-10   10:10-10-10   10:10-10-10   10:10-10-10   10:10-10-10   10:10-10-10   10:10-10-10   10:10-10-10   10:10-10-10   10:10-10-10   10:10-10-10   10:10-10-10   10:10-10-10   10:10-10-10   10:10-10-10   10:10-10-10   10:10-10-10   10:10-10-10   10:10-10-10   10:10-10-10   10:10-10-10   10:10-10-10   10:10-10-10   10:10-10-10   10:10-10-10   10:10-10-10   10:10-10-10   10:10-10-10   10:10-10-10   10:10-10-10   10:10-10-10   10:10-10-10   10:10-10-10   10:10-10-10   10:10-10-10   10:10-10-10   10:10-10-10   10:10-10-10   10:10-10-10   10:10-10-10   10:10-10-10   10:10-10-10   10:10-10-10   10:10-10-10 | 日志查看<br><b>調控名</b><br>1)<br>別                                                 |        | <b>79</b><br>1<br>1<br>1<br>1<br>2<br>2<br>2                                                              | <b>課程時性</b><br>公標<br>公標<br>之序課<br>公標<br>公標                                                                                                    | 上课的师<br>内思<br>学习2章<br>和师母<br>副师母<br>王乐卫                                              | 上課<br>1-17周 里明三 3-4行<br>1-16周 里明三 3-4行<br>9-16周 里明三 3-4行<br>1-16周 里明三 3-4行<br>1-16周 里明三 5-6行                                                                                             | 10)          | 上環路<br>西区提场<br>博学楼-526<br>博学様-731<br>博学様-604<br>概思感-316                              | 14.0 決勝天間<br>主印<br>主印<br>主印<br>主印                                                                                                    | <ul> <li>         · · ·         ·         ·</li></ul>                                                                                                    | Igh<br>iti<br>iti<br>iti<br>iti<br>iti<br>iti<br>iti<br>iti<br>iti<br>it                                                                                                    |
| 律是表 講<br>課程号<br>0418<br>0518<br>1118<br>3428<br>042A<br>1128                         | 5. 学 10 第63年<br>5. 学 10 第63年<br>5. 学 10 第63年<br>5. 学 10 第<br>5. 学 10 第 | 提供      提供                                                                                                    | <ul> <li>(調約名</li> <li>(調約名</li> <li>(1)</li> <li>(1)</li> <li>(1)</li> </ul> |        | <b>777</b><br>1<br>1<br>1<br>2<br>2<br>2<br>2                                                             | <b>課程調性</b><br>必修<br>边修<br>边修<br>之修<br>之修<br>之修<br>之修<br>之修<br>之修<br>之修<br>之修<br>之修<br>之修<br>之修<br>之修<br>之修                                                                                                    | 上述数55     防忠     学習56     英語     英語     英語     英語     英語     英語     英語     英語     英語 | 上端<br>1-17周 星明王 3-4节<br>1-16周 星明王 3-4节<br>9-16周 星明三 3-4节<br>1-16周 星明 - 3-4节<br>1-16周 星明 - 3-4节<br>1-16周 星明 - 2-4节                                                                        | 164          | 上調整<br>酒区描述<br>博学感-526<br>博学感-604<br>博学感-604<br>博学感-616<br>博学感-408                   | 出点         送券工具           主印         主印           主印         主印           主印         主印           主印         主印                                                                                                 | <ul> <li>高粱状态</li> <li>送中</li> <li>送中</li> <l< td=""><td>IPH<br/>ILI<br/>ILI<br/>ILI<br/>ILI<br/>ILI<br/>ILI<br/>ILI<br/>ILI<br/>ILI<br/>IL</td></l<></ul> | IPH<br>ILI<br>ILI<br>ILI<br>ILI<br>ILI<br>ILI<br>ILI<br>ILI<br>ILI<br>IL                                                                                                    |
| 委選表 講報号<br>位118<br>0518<br>1118<br>1128<br>0042A<br>1128<br>0042                     | 5. 天 10 第63年<br>前連結果自者及<br>体育[11]<br>形形与元<br>国际法<br>国际法<br>支字英現<br>专业正确<br>字 工業(3)<br>平面(3)                                                                                                    | 提供                                                                                                    | 3志豊石<br>選程名<br>5)<br>利                                                        |        | <b>777</b><br>1<br>1<br>1<br>2<br>2<br>2<br>2<br>2<br>2<br>2<br>2<br>2                                    | <b>課程編性</b><br>必修<br>近修课<br>必修<br>必修<br>近修课<br>化修<br>20修<br>20修<br>20修<br>20修<br>20修<br>20修<br>20修<br>20修<br>20修<br>20                                                                                                    | 上课的将<br>外签<br>学员等<br>副师政<br>王乐亚<br>无法<br>王族                                          | 上調<br>1-17周 東京五-4节<br>1-6周 星明三 3-4节<br>1-6周 星明三 3-4节<br>1-16周 星明三 3-4节<br>1-16周 星明三 5-6节<br>1-16周 星明三 5-6节                                                                               | 99<br>99     | 古区推送<br>博学楼-526<br>博学楼-731<br>博学楼-604<br>银田标-316<br>博学楼-408<br>110時                  | <ul> <li>A.Q.</li> <li>法約次回</li> <li>土井印</li> <li>土井印</li> <li>土井印</li> <li>土井印</li> <li>土井印</li> <li>土井印</li> <li>土井印</li> <li>土井印</li> <li>土井印</li> <li>土井印</li> <li>土井印</li> </ul>                           | <ul> <li>高速状态</li> <li>送中</li> <li>送中</li> <li>送中</li> <li>送中</li> <li>送中</li> <li>送中</li> <li>送中</li> <li>送中</li> <li>●</li> </ul>                                                                                                    | INT<br>Liti<br>Liti<br>Liti<br>Liti<br>Liti<br>Liti<br>Liti<br>Lit                                                                                                    |
| 读更表 通<br>读程号<br>0418<br>0518<br>1118<br>3428<br>042A<br>1128<br>0042<br>1128<br>0042 | 5. 学 10 mLac<br>5. 学 4. 単 合有及<br>体育い[<br>予約 与え<br>国际法<br>国际法<br>大学英源<br>平面论]<br>「行政法」                                                                                                    | 政法 近代世界<br>な了武术<br>「<br>大子武术」<br>(<br>大子武术)<br>(<br>大子武术)<br>(<br>大子武术)<br>(<br>大子武术)<br>(<br>大子武木)<br>(<br>大子武木)<br>(<br>大子武<br>大子武<br>大子武<br>大子武<br>大子武<br>大子武<br>大子武<br>大子武                                                                                                    | 日志豊香<br>連程名<br>5)<br>別                                                        |        | <b>\$799</b><br>11<br>11<br>12<br>2<br>2<br>2<br>2<br>2<br>2<br>2<br>2<br>2<br>2<br>2<br>2<br>2<br>2<br>2 | 课程属性           公卿           之卿           之卿           之卿           之卿           之卿           之卿           之卿           之卿           之卿           之卿           之卿           之卿           之卿           之卿           之卿           之卿           之卿 | 上课的师<br>内思<br>常55章<br>首先唯<br>首先唯<br>王东亚<br>子东亚<br>子族<br>王<br>政<br>勤                  | 上課           1-17周 葉原石 3-415           1-16周 葉原石 3-415           9-16周 葉原石 3-415           1-16周 葉原石 3-415           1-16周 葉原石 5-615           1-16周 葉原石 5-615           1-16周 葉原石 5-615 | 1968         | 上課<br>西区協議<br>博学様-526<br>博学様-731<br>博学様-604<br>報恩級-316<br>博学様-408<br>180房<br>博学様-528 | 社会         決め支援           主約         主約           主約         主約           主約         主約           主約         主約           主約         主約           主約         主約           主約         主約           主約         主約 | <ul> <li>              ðaīftið</li></ul>                                                                                                    | 2011 (2011)<br>2011 (2011)<br>2011 ( |

# 三、开始选课

### 1、必修课选课

点击进入上图的"必修选课"选课界面,点击"选课"按钮即可选课,在界面的 下方就能看见已经选了的必修课。

#### 2、专业选修课选课

点击进入上图中的"选修选课",操作方式同必修课选课。

#### 3、公选课选课

点击"公选课选课"界面,即可看到本学期可选的公选课(通识课),预选课点击"选课"键即可,如要退选,点击"退选"键。

## 四、其他选课

#### 辅修课选课

点击进入"辅修课程"选课界面,在搜索框中填写辅修计划中的辅修课程(见附件)并搜索,之后点击"选课"键,如要退选,请点击选课结果中"退选"键。

### 五、查询课表

选课完毕后务必要查课表。